## **Basic Admin Sections Documentation**

You need to access Admin Panel (Personal area or control panel) to get started with your OT Box.

Open browser and type your site's URL in the address bar (we will use OT Box test site (basic version) in the example below).

| ← → C ŵ | Q base-test.otcommerce.com |  |
|---------|----------------------------|--|
|         |                            |  |
|         |                            |  |
|         |                            |  |
|         |                            |  |
|         |                            |  |
|         |                            |  |

Type /admin at the end of site URL in the address bar.

| Q base-test.otcommerce.com/admin |                                  |
|----------------------------------|----------------------------------|
|                                  | _                                |
|                                  |                                  |
|                                  |                                  |
|                                  |                                  |
|                                  |                                  |
|                                  |                                  |
|                                  | Q base-test.otcommerce.com/admin |

Ascreen will appear to enter login and password if everything is correct.

| base-test.otcommerce |        | Eng - |
|----------------------|--------|-------|
| Authorizatio         | n      |       |
| Login                |        |       |
| Password             |        |       |
|                      | Log in |       |
|                      |        |       |
|                      |        |       |
|                      |        |       |
|                      |        |       |

You can change language that you want to use on a page (from Russian to English) if necessary.

| base-test.otcommerce |          | Ru 🔫 |
|----------------------|----------|------|
|                      |          | Eng  |
| Авторизаци           | я        |      |
| Логин                | <b>A</b> |      |
| Пароль               |          |      |
|                      | Войти    |      |
|                      |          |      |
|                      |          |      |
|                      |          |      |
|                      |          |      |
|                      |          |      |

You will need credentials after that. Theycan be found in the ticket to Technical Support with Box installation request (or license key request).

Enter login first.

| <u>base-test.otcommerce</u> | Eng -         |  |
|-----------------------------|---------------|--|
|                             | Authorization |  |
|                             |               |  |
|                             |               |  |

## Type password after that.

| base-test.otcommerce | Eng -         |
|----------------------|---------------|
|                      | Authorization |
|                      | Login 🔺 root  |
|                      | Password      |
|                      | Log in        |
|                      |               |
|                      |               |
|                      |               |
|                      |               |

Please click "Log in" button once all fields are completed.

| base-test.otcommerce | Eng -       |
|----------------------|-------------|
|                      | n<br>a root |
| Password             | Log in      |
|                      |             |

Admin Panel will openif data is entered correctly. You will see an error message like the following one if any error occurs when entering login data:

| base-test.otcommerce |                            |                       |          | Eng - |
|----------------------|----------------------------|-----------------------|----------|-------|
|                      | Authorizatio               | n                     |          |       |
|                      | Login 'root1' doesn't exis | st or wrong password! | <u>×</u> |       |
|                      | Login                      | La root1              |          | 1     |
|                      | Password                   | •••••                 |          |       |
|                      |                            | Log in                |          |       |
|                      |                            |                       |          |       |
|                      |                            |                       |          |       |
|                      |                            |                       |          |       |
|                      |                            |                       |          |       |
|                      |                            |                       |          |       |

Make sure that the fields are properly completed and try again.

You will see order management section once you're in the Admin panel.

| base-test.otcommerce | 2 ⊠ Support (0 / 0) -              | •                                                                                                    | Help 🗸 🏘 Settings 🗸 🛔 SuperAdmin 🗸 🍽 en 🗸                |
|----------------------|------------------------------------|----------------------------------------------------------------------------------------------------|----------------------------------------------------------|
| Crders               | Orders list                        |                                                                                                    |                                                          |
| \$ Pricing           | Display specified period of time V | ि Orders                                                                                                | III Items                                                |
| Promotion            | from to                            | ORD- Order number                                                                                       | Awaiting payment                                         |
| Contents             | Customer<br>Customer search (ID)   | <ul> <li>Awaiting payment</li> <li>Awaiting additional payment</li> </ul>                               | Confirmation                                             |
| E Catalog            | Last name                          | Paid In handling Order with added goods                                                                 | Quality control                                          |
| Users                | Phone                              | <ul> <li>Order with added goods</li> <li>In handling at warehouse</li> <li>Ready for packing</li> </ul> | Packed     Ready to ship     Posted                      |
| Sconfiguration       | Email                              | <ul> <li>✓ Ready to ship</li> <li>✓ Posted</li> </ul>                                                   | Completed Returned to supplier                           |
| Reports              | City                               | Completed                                                                                               | <ul> <li>Unable to deliver</li> <li>Cancelled</li> </ul> |
| Dugins               | All                                |                                                                                                    |                                                          |
|                      | Provider                           |                                                                                                    |                                                          |
|                      |                                    |                                                                                                    | Translate statuses 💌                                     |
|                      | Афріу                              |                                                                                                    |                                                          |

- Hide/Show Available Categories (old)
   Service Statistics

- Pricing (old)Site Speed Testing